# Sophos Anti-Virus

## Quick Start Guide

## Windows 95/98

## S|O|P|H|O|S

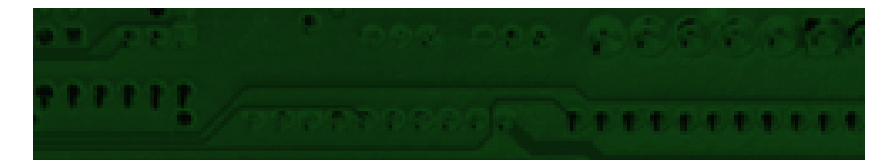

## **Introducing Sophos Anti-Virus**

Sophos Anti-Virus detects all viruses known to Sophos and carries out automatic disinfection, providing complete protection for individual PCs and entire networks.

This guide shows you how to install and use it on Windows 95/98 workstations.\*

#### How the software works

Sophos Anti-Virus includes two components:

- **SWEEP** provides immediate and scheduled scanning of all files and documents.
- **InterCheck** checks each item as you try to access it, and grants access only if it is virus-free.

InterCheck splits on-access scanning into two processes. First, it identifies items that have not yet been scanned; then it passes these items to an installation of SWEEP for scanning. Therefore items are virus checked only once, minimising overhead.

#### Sophos Anti-Virus on a network

If using Sophos Anti-Virus on a network, you can:

- Automatically update workstations.
- Set up central reporting of virus incidents.
- Notify selected users of virus incidents.

\* See the main user manual for full product details.

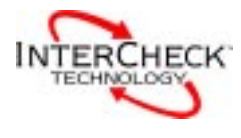

## Installing Sophos Anti-Virus

Before you install Sophos Anti-Virus, you should uninstall any other anti-virus program.

There are two ways in which you can install Sophos Anti-Virus:

#### On a single Windows 95/98 workstation.

To do this, perform the installation from the Sophos Anti-Virus CD onto the workstation.

See the 'Installation on a single PC' section below.

## On multiple Windows 95/98 workstations connected to a network.

To do this, place the installation files on a file server. From here, you can install Sophos Anti-Virus onto networked workstations automatically.

See the 'Installation on a network' section below.

#### What you will need for installation

For installation, you will need:

- Windows 95 or Windows 98 workstation(s).
- At least 8 Mb of RAM.
- At least 4 Mb of free hard disk space.
- The current Sophos Anti-Virus CD.

You can find all the latest documentation, including this guide, on the Sophos Anti-Virus CD.

## Installation on a single PC

If your PC doesn't auto-start CDs, run D:\LaunchCD where D: is your CD drive. To install Sophos Anti-Virus on a single PC, start Windows 95/98 and insert the Sophos Anti-Virus CD into the disk drive. The CD will auto-start.

At the **Sophos Anti-Virus** screen, choose **Quick installation**.

At the Installation Type screen, select:

- Local installation.
- InterCheck for Windows 95/98 to install InterCheck for on-access scanning.
- InterCheck Monitor to enable this monitor.

At the Folder Selection screen:

- Leave Sophos Anti-Virus source folder unchanged.
- Specify a **Sophos Anti-Virus destination folder** in which to make the installation, or accept the default.

At the last screen, select **Run SWEEP**. Now see 'Starting SWEEP'.

## Installation on a network

If your PC doesn't auto-start CDs, run D:\LaunchCD where D: is the CD drive.

InterCheck for Windows 95/98 provides local on-access scanning, so that workstations which are not always connected to the network will be protected at all times. To install Sophos Anti-Virus on a network, insert the Sophos Anti-Virus CD into a Windows 95/98 or Windows NT machine with access to the file server. The CD will auto-start.

If you are using a **Windows 95/98 PC**, choose **Quick Installation**.

If you are using a **Windows NT machine**, choose **Explore CD**. Then open the Win32\I386\Win95 folder and double-click on Setup.

| 😼 SOPHOS Setup - Installation Type                                                 |
|------------------------------------------------------------------------------------|
|                                                                                    |
| Installation Type                                                                  |
| C Local installation/upgrade                                                       |
| Installs Sophos Anti-Virus on this computer.                                       |
| Central installation/ungrade                                                       |
| Copies the Sophos Anti-Virus installation files onto a file server. Sophos         |
| application distribution and automatic updating.                                   |
| InterCheck                                                                         |
| Includes InterCheck on-access scanning in subsequent workstation<br>installations. |
|                                                                                    |
| < <u>B</u> ack <u>N</u> ext > Cancel                                               |

At the Installation Type screen, select:

- **Central installation** to place the installation files on the file server.
- InterCheck for Windows 95/98 to enable InterCheck (for on-access scanning) to be installed on the workstations.
- InterCheck Monitor to enable the InterCheck monitor to be run on workstations.

### Installation on a network (continued)

| 🛃 SOPHOS Setup - InterCheck Folder Selection             | ×               |
|----------------------------------------------------------|-----------------|
| Sophos Anti-Virus Setup will use the following InterCheo | sk folders:     |
| InterCheck server folder                                 |                 |
| \\Server\INTERCHK                                        | Browse          |
|                                                          |                 |
| <ul> <li>InterCheck communications folder</li> </ul>     |                 |
| \\Server\INTERCHK\COMMS                                  | Br <u>o</u> wse |
|                                                          |                 |
|                                                          |                 |
| < <u>B</u> ack <u>N</u> ext >                            | Cancel          |

At the InterCheck Folder Selection screen, specify:

- An **InterCheck Server folder**, which is the folder where the InterCheck configuration file is placed. If you have an **InterCheck Server** on your network, the configuration file should be in the same folder.
- An InterCheck communications folder, which is used by an InterCheck Server for communicating with InterCheck installations on workstations. If you do not have an InterCheck Server, leave this blank, click Next, ignore the warning message, and click Next again.

At the Folder Selection screen:

- Leave Sophos Anti-Virus source folder unchanged.
- Specify a **Sophos Anti-Virus destination folder** in which to make the installation, or accept the default.

An InterCheck Server is an installation of SWEEP, usually on a file server, that can provide centralised on-access virus checking for workstations, or, as in this case, simply centralised reporting and logging.

### Installation on a network (continued)

| 🛃 SOPHOS Setup - Central Installation Options                                                                                                    | х |
|----------------------------------------------------------------------------------------------------|---|
|                                                                                                    |   |
| <ul> <li>Sophos Anti-Virus central installation options</li> <li>✓ Auto-upgrade</li> <li>Enables automatic upgrading of Sophos Anti-Virus installations<br/>from this central copy.</li> <li>☐ Bun SWEEP automatically at startup</li> </ul> |   |
| Runs an immediate SWEEP on workstations at the start of<br>every session. By default this will check all executables on<br>local hard disks.                                                                                                 |   |
| Prevent removal<br>Prevents Sophos Anti-Virus from being removed by the<br>Add/Remove Programs application in Control Panel.                                                                                                    |   |
| Note: Selected options will be used as defaults for all subsequent workstation installations.                                                                                                    |   |
| < <u>B</u> ack <u>N</u> ext > Cancel                                                                                                    |   |

At the **Central Installation Options** screen, select:

- **Auto-upgrade** for workstations to be updated automatically when you update centrally.
- **Prevent removal** to prevent users from removing Sophos Anti-Virus via the Control Panel.

At the Auto-upgrade mode screen:

- Choose **Interactive** or **Non-Interactive** updating. With non-interactive updating, users cannot reconfigure Sophos Anti-Virus.
- If updating is non-interactive, you can choose **Allow users to postpone an upgrade.**

Now you are ready to install Sophos Anti-Virus on the workstations.

Allowing users to postpone upgrading may be useful for those on remote dial-up modems.

#### Installation on a network (continued)

You can install Sophos Anti-Virus on networked Windows 95/98 workstations automatically via a login script.

#### Automatic installation on workstations

Locate the workstation's login script and add the following:

#### for a Windows NT server

\\Server\INTERCHK\W95inst\Setup -INL -A

#### for a NetWare server

#*VOL:\SWEEP*\W95inst\Setup -INL -A

where *Server* is the name of the file server and *INTERCHK* the share containing the central installation files (under Windows NT), **or** *VOL*: is the server volume and *SWEEP* the name of the central installation directory (under NetWare).

When users next log on to the server, Sophos Anti-Virus will be installed in a folder called Sophos SWEEP within the Program Files folder.

#### Manual installation on workstations

If for any reason you can not use automatic installation, install Sophos Anti-Virus on the workstations manually.

At each workstation, run Setup from the folder on the network where you placed the installation files.

At the **Folder Selection** screen, specify the folder on the workstation where Sophos Anti-Virus will be installed, or accept the default.

## Starting SWEEP

To start SWEEP: at the taskbar, select **Start | Programs | Sophos Anti-Virus | Sophos Anti-Virus SWEEP**.

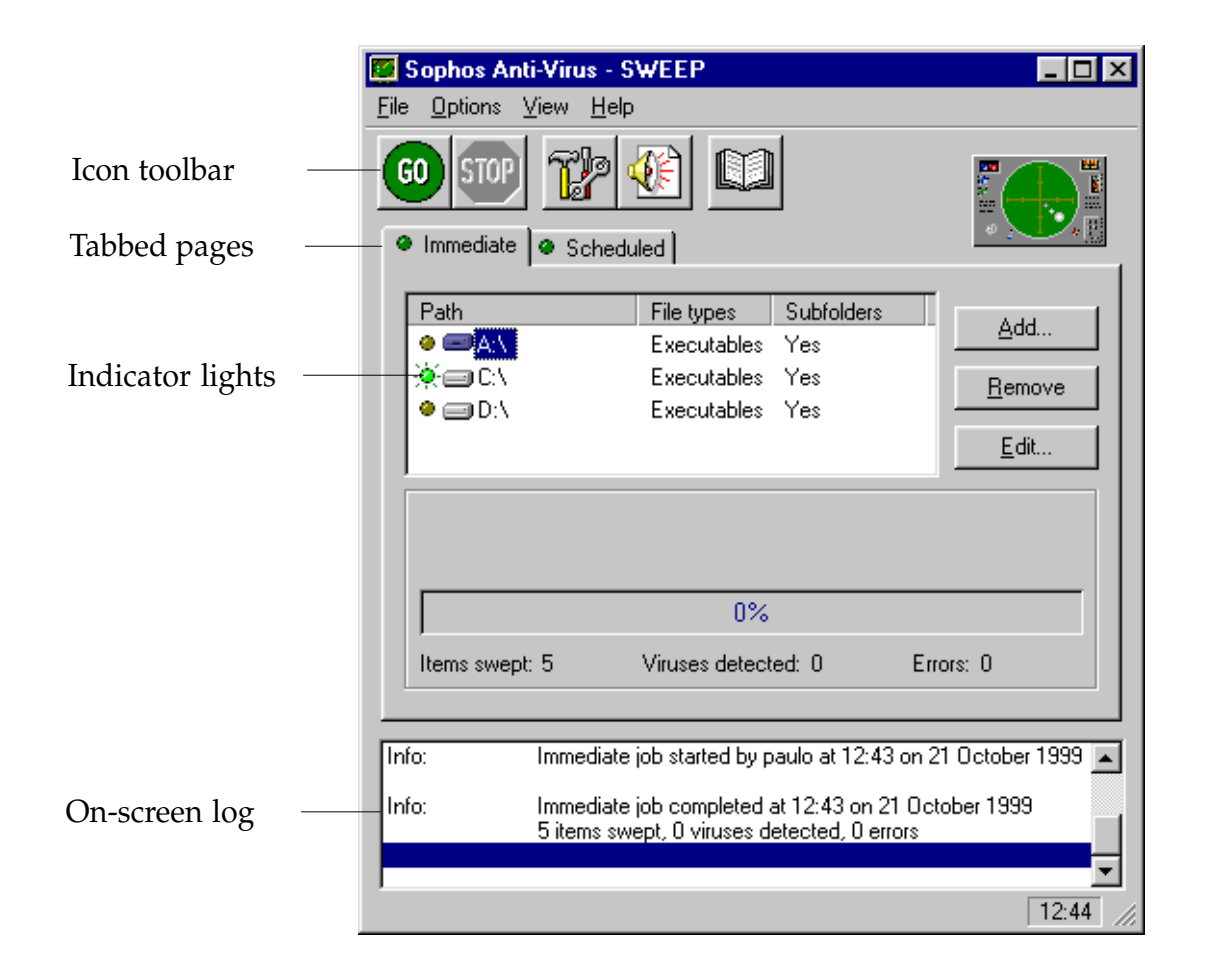

#### Icon toolbar

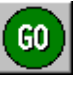

Starts scanning. The STOP icon ends scanning.

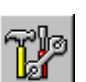

Lets you configure the immediate or scheduled scanning job.

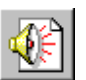

Lets you set up and configure virus alerts, e.g. notification by email.

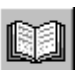

Displays the virus library.

#### **Tabbed pages** There are two tabbed pages at which you can specify different scanning functions. A light on the left of each tab is illuminated when that form of scan is being run. Immediate Lets you scan disks and files on demand. Scheduled Lets you specify disks and files to be scanned at set times. **Indicator lights** When lit, these indicate that the item is selected. To select or deselect the item, click on its indicator light. **On-screen** log The on-screen log holds details of operations carried out by SWEEP, viruses detected, action taken and errors. It appears once a job is run. Double-click on a Virus: • 'Form' detected in Disk 0 Cylinder 0 Head 0 Sector 1 virus name to display No action taken details of the virus and 'Immediate' job completed at 12:00 on 13 January 1999 Info: how to recover from it. 2242 items swept, 1 virus detected, 0 errors

Drag the lower edge of the screen to expand the log, and use the scroll bars to view the complete log.

## **On-demand scanning**

To carry out scanning on demand, i.e. now:

Ensure that the **Immediate** tabbed page is displayed.

| 📴 Sophos Anti-Virus - S                                                                                                    | WEEP                                                    |                                 |                                               |
|----------------------------------------------------------------------------------------------------|---------------------------------------------------------|---------------------------------|-----------------------------------------------|
| <u>File Options View H</u> elp                                                                                                    | I                                                       |                                 |                                               |
| G0       STOP       Immediate       Immediate       Immediate         Immediate       Immediate       Immediate       Immediate       Immediate |                                                         |                                 |                                               |
| Path<br>●                                                                                                    | File types<br>Executables<br>Executables<br>Executables | Subfolders<br>Yes<br>Yes<br>Yes | <u>A</u> dd<br><u>R</u> emove<br><u>E</u> dit |

To select the drives that you want to virus check, illuminate their indicator lights.

Click on the GO icon in the icon toolbar.

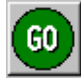

Scanning begins.

You can stop scanning at any time by clicking on the **STOP** icon.

You can scan an individual item in the Path list by double-clicking on its icon.

#### To add new items for on-demand scanning

To add a new drive, folder or file to the **Path** list, click on **Add** on the main screen.

In Enter item details, you can specify:

| Enter item details                                |                                             | ×                            |
|---------------------------------------------------|---------------------------------------------|------------------------------|
| Name: C:\<br>File types<br>© Executables<br>© All | ■<br><u>B</u> rowse<br>■ <u>S</u> ubfolders | <u>D</u> K<br><u>C</u> ancel |

| Name       | Specify an item or use the drop-down<br>menu to select <b>Local hard drives</b> .<br><b>Browse</b> shows available items. |
|------------|----------------------------------------------------------------------------------------------------|
| File types | Choose executables only or all files.                                                                                     |
| Subfolders | Choose whether to include subfolders in the scan.                                                                         |

### To change items for on-demand scanning

You can change the way an item in the **Path** list is scanned.

Click on the item to highlight it. Then click on **Edit** and amend the details in the **Enter item details** dialog (see above).

#### To remove items for on-demand scanning

Click on the item in the **Path** list to highlight it.

Click on **Remove**.

To see which files are defined as Executables, select Options | Executables on the menu bar.

## Scheduled scanning

By default, SWEEP scans your PC at 13:00 every day.

To change this, or to add further scheduled sweeps, use the **Scheduled** tabbed page on the main screen.

#### Setting up a scheduled job

| Job Name     | Days         | Times                                                                 |            |                |
|--------------|--------------|-----------------------------------------------------------------------|------------|----------------|
| 🔆 Default    | Every day    | 13:00                                                                 |            | <u>A</u> aa    |
|              |              |                                                                       |            | <u>R</u> emove |
|              |              |                                                                       |            | <u>E</u> dit   |
| Current job: |              | Next job: <defa< td=""><td>ult&gt; 13:00</td><td>) Today</td></defa<> | ult> 13:00 | ) Today        |
|              |              | 0%                                                                    |            |                |
| Items swept: | Viruses dete | ected:                                                                | Errors:    |                |

You can set up more than one scan per day as part of a single scheduled 'job'.

To add a scheduled job, click the **Add** button and enter a job name when SWEEP prompts you.

The Scheduled Job Configuration pages appear.

Specify the files to be scanned at the **File list** page and the scanning time(s) at the **Time** page.

#### Changing a scheduled job

To edit a scheduled job, highlight the job in the list on the **Scheduled** tabbed page, click on **Edit** and use the configuration pages to specify time, files scanned etc.

#### Removing a scheduled job

To remove a scheduled job, highlight the job in the list and click on **Remove**.

## **On-access scanning**

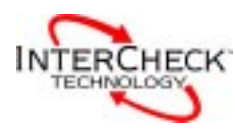

On-access scanning is automatic. It is provided by InterCheck and is enabled during installation.

InterCheck becomes active when the workstation is started. To check that it is active, and for details of activity, look at the InterCheck monitor.\*

#### Using the InterCheck monitor

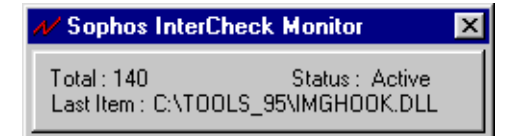

When the workstation is started up, the InterCheck monitor appears at the bottom of the screen. To see this in future, click on the  $\checkmark$  (lightning icon) at the bottom right of the screen. The monitor shows, for the workstation's current session:

- The total number of items filtered (i.e. checked against InterCheck's list of authorised files).
- The last item filtered.
- Whether or not InterCheck is active.

#### **On-access scanning on a network**

This Quick Start Guide assumes that you use a local installation of InterCheck for Windows 95/98, which scans unknown items on the workstation itself.

Alternatively, you can arrange to place an InterCheck Server on the file server to provide server based on-access scanning for Windows 95/98 workstations.

For details, see the user manual for the version of Sophos Anti-Virus used on your file server.

\* Note that you can choose an earlier version of InterCheck that does not offer the same range of functions.

## What happens if a virus is found?

If SWEEP finds a virus, a message like this appears:

If a background scheduled scan finds a virus, a similar screen appears.

> In addition, a warning appears in the on-screen log. To find out how to deal with a virus, double-click on the virus name in this log.

If InterCheck finds a virus, access to the infected item is denied and a warning is displayed.

Sophos Anti-Virus can deal with many viruses automatically. See 'Automatic disinfection' below.

#### Notifying other users

On a network, you can configure SWEEP to notify users if any virus is detected.

On the **Immediate** or **Scheduled** page, click on the alerts icon. You will then see a set of pages at which you can set up desktop alerts or alerts via MAPI or SMTP mail.

This is the alerts icon.

## **Automatic disinfection**

This is the configuration icon.

Sophos Anti-Virus can deal with many viruses automatically.

You can specify different anti-virus measures, depending on whether viruses are found during immediate or scheduled scanning.

At the main screen, with the **Immediate** tabbed page active, or with the **Scheduled** tabbed page active and the required job name selected, click on the configuration icon.

At the Action tabbed page, you can specify:

- Disinfection of boot sector viruses.
- Disinfection of macro viruses.
- Removal of program files by various means.

| mmediate Mode Configuration | ×  |
|-----------------------------|----|
| Mode Action Report          |    |
| Disinfect boot sectors      |    |
| ☐ Disinfect documents       |    |
| Infected files              |    |
| © <u>B</u> ename            |    |
| C Delete                    |    |
| O Shred                     |    |
| O Move                      |    |
| О Сору                      |    |
|                             |    |
| C:\PROGRAM FILES\SOP        |    |
|                             |    |
| OK Cancel He                | ip |

Infected program files should be replaced and not disinfected, since disinfection cannot guarantee that the 'cleaned' files are exactly the same as the originals.

## **Additional information**

#### Workstations supported by Sophos Anti-Virus

Sophos Anti-Virus can protect the following workstations:

- Windows NT (Intel and Alpha AXP)
- Windows 95
- Windows 98
- Windows 3.x
- Windows for Workgroups
- Macintosh
- DOS

In a networked environment, InterCheck can provide centrally controlled on-access scanning for workstations. This is available for the server platforms listed below.

#### Servers supported by Sophos Anti-Virus

- Windows NT (Intel and Alpha AXP)
- Novell NetWare and IntranetWare
- Unix
- DOS/Windows 3.x
- OpenVMS (VAX and Alpha AXP)
- OS/2
- Banyan VINES

The DOS/Windows 3.x version can also be used to support servers for which there is no native version of Sophos Anti-Virus.

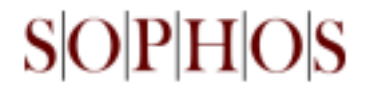

#### www.sophos.com

Sophos Plc • The Pentagon • Abingdon Science Park • Abingdon • OX14 3YP • England • Tel 01235 559933 • Fax 01235 559935 Sophos Pty Ltd • Level4 • 725 George Street • Sydney • NSW 2000 • Australia • Tel 02 9212 1600 • Fax 02 9212 1788 Sophos Plc • 2, Place de la Défense • BP 240 • 92053 Paris la Défense • France • Tel 01 46 92 24 42 • Fax 01 46 92 24 00 Sophos GmbH • Am Hahnenbusch 21 • D-55268 Nieder-Olm • Germany • Tel 06136 91193 • Fax 06136 911940 Sophos Inc • 50-S Audubon Road • Wakefield • MA 01880 • USA • Tel 781 213 3456 • Fax 781 213 5466